# INSTRUCTIONS MONARCH® ADTP2 ECOCUT

Ces instructions se réfèrent à l'imprimante de table 2 Avery Dennison® Monarch® EcoCut™. EcoCut est conçu pour couper des étiquettes et non des bandes.

Por les consommables utilisés avec EcoCut réglez le type d'alimentation de l'imprimante sur **continu**. Nous vous recommandons de régler le mode d'alimentation de l'imprimante sur le mode à la demande (décollement) ou sur le mode de bobine réceptrice de bande (décollement avec bobine réceptrice).

- Le dispositif de chute de décollement est déjà mis en place pour le fonctionnement en mode de décollement. L'imprimante sépare l'étiquette de la bande, tandis que cette dernière est évacuée par l'avant de l'imprimante.
- Retirez le dispositif de chute de décollement pour le fonctionnement en mode de décollement avec bobine réceptrice de bande. L'imprimante sépare l'étiquette de la bande et celle-ci est collectée sur la bobine réceptrice située près du rouleau d'étiquettes.
- Installez la bordure de coupe pour l'utiliser en mode sans décollage.
- La longueur d'alimentation varie selon chaque tâche d'impression, en fonction de la longueur définie dans le format ou dans le menu de l'imprimante. Reportez-vous à la section
   « Définition des options d'alimentation » pour de plus amples informations.

Les informations contenues dans le présent document remplacent celles des versions précédentes. Consultez notre site Web (<u>www.printers.averydennison.com</u>) pour obtenir les dernières mises à jour.

ATTENTION : Ne placez pas vos doigts ou tout autre objet dans la découpeuse.

# Conseils pour l'EcoCut

- Lorsque vous retirez les étiquettes imprimées, soulevez-les toujours en utilisant le couvercle de la découpeuse comme guide. Ne tirez pas sur l'étiquette pour la retirer, vous risqueriez de la déchirer ou de perdre l'enregistrement de l'imprimante.
- Dans le cas des étiquettes de 152 mm ou plus, l'accumulation d'électricité statique peut faire coller l'étiquette à la porte de décollage de l'imprimante en mode à la demande. Gardez un doigt sous l'étiquette imprimée et soulevez-la vers le haut pour la retirer, en utilisant le couvercle de la découpeuse comme guide.
- Respectez les instructions de nettoyage fournies dans le présent document afin de garantir une performance optimale.
- L'imprimante EcoCut est uniquement garantie en cas d'utilisation des consommables approuvés par Avery Dennison.
- Les consommables de découpe à la forme standard (non liés à EcoCut) peuvent être utilisés avec cette imprimante, mais il se peut que vous

ayez besoin de retirer la cartouche de la découpeuse. Voir « Retrait de la cartouche de la découpeuse » pour plus d'informations. Les consommables de marque noire ne sont pas prises en charge.

EcoCut est une marque commerciale de Avery Dennison Corporation.Classification : Avery Dennison - PubliqueTCADTP2ECOIFR Rév. AK 11/22©2018 Avery Dennison Corporation.Tous droits réservés.

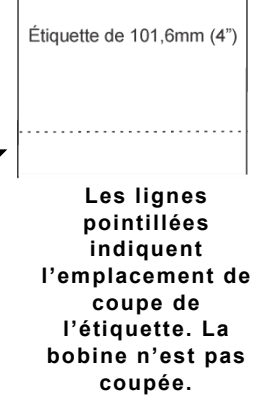

Étiquette de 50.8mm (2")

Μ

ø

Ν

T A

Т

і 0

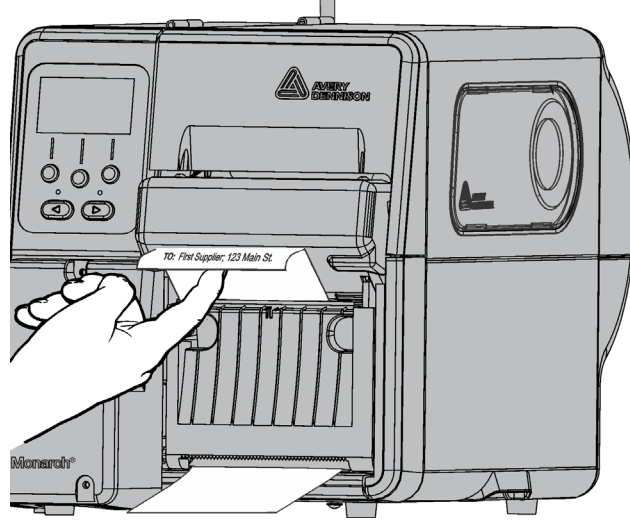

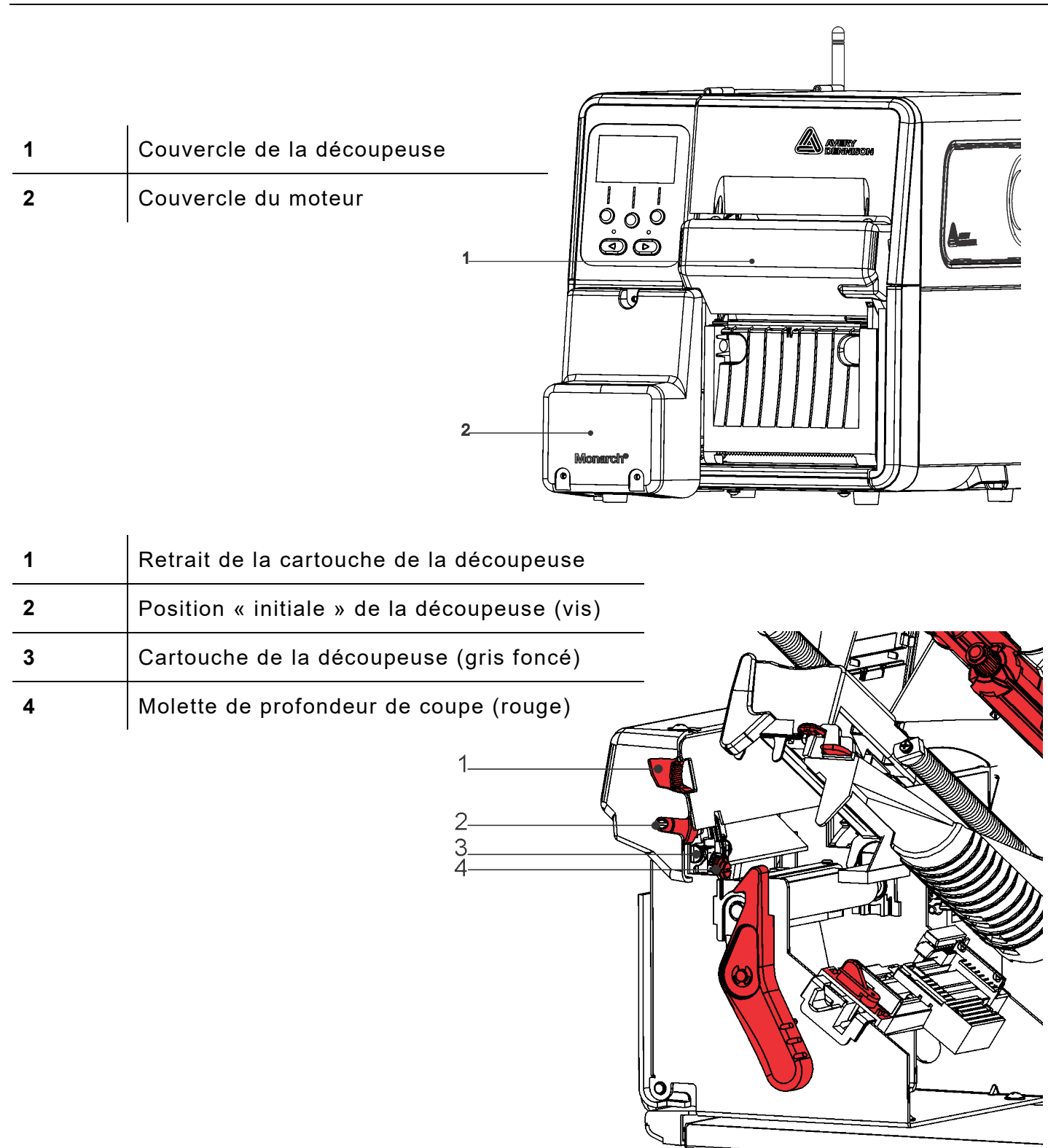

# Définition des options d'alimentation

Réglez l'imprimante pour la tâche voulue **avant** de charger les étiquettes / le ruban et d'envoyer des tâches d'impression.

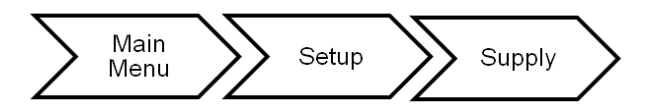

Tenez compte des recommandations suivantes pour garantir une performance optimale.

| Option                  | Choix                                                               | Recommandation                    |
|-------------------------|---------------------------------------------------------------------|-----------------------------------|
| Type d'alimentation     | Continu/ Trou centre / C Echenillage                                | Continu                           |
| Ruban                   | Non / Oui / Haute énergie                                           | Voir ci-dessous.                  |
| Mode d'alimentation     | Continu / À la demande / Collect bande                              | À la demande                      |
| Mode de coupe           | Désactivé(e) / Couper chaque étiquette                              | Couper balise                     |
| Longueur non<br>indexée | Utiliser la longueur du format / utiliser la<br>longueur de l'image | Utiliser la longueur<br>du format |
| Alimentation de lot     | Manuel / Auto                                                       | Auto                              |

#### Configuration du type de consommable

Définissez le type de consommable correspondant au consommable chargé. Le paramètre recommandé est « Continu ». Tout autre paramètre peut entraîner un mauvais fonctionnement et/ou des défauts d'alimentation.

#### Configuration du ruban

Aucun ruban n'est nécessaire pour les consommables thermiques directs. Chargez un ruban en cas d'utilisation de consommables de transfert thermique. Pour plus d'informations, reportezvous à la section « Installation du ruban ».

### Configuration du mode d'alimentation

Le mode d'alimentation définit l'opération pour imprimé en continu, à la demande ou en bande de collecte. À la demande (mode Décollage) est le paramètre par défaut ; voir « Chargement des étiquettes pour le mode à la demande (Décollage) ». Pour utiliser le mode d'alimentation continu (sans décollage), voir « Chargement de l'alimentation pour mode Continu (sans décollage) ». Pour utiliser le mode Enlèvement de la doublure, retirez la goulotte de décollage, reportez-vous à la section « Chargement de l'alimentation pour le mode Enlèvement de la doublure ».

#### Configuration du mode de coupe

Permet de définir la façon dont l'imprimante coupe le matériau. Cette imprimante dispose d'une lame rotative (« coupe-pizza »). Pour plus d'informations sur l'entretien de la découpeuse, reportez-vous à la section « Nettoyage de l'adhésif de la trajectoire des étiquettes ». L'imprimante ne dispose pas de bouton de coupe ; sélectionnez le mode de coupe correspondant à votre application.

| Sélectionner  | Pour                                                                                   |
|---------------|----------------------------------------------------------------------------------------|
| Désactivé     | Ne pas couper.                                                                         |
| Couper balise | Réaliser une découpe après chaque étiquette du lot. Il s'agit du paramètre recommandé. |

# Configuration de la longueur non indexée

Sélectionnez

du format

Utiliser la longueur

Le matériau est coupé en définie dans le paramètre la longueur de la dernière

| -                                                                                                    |      | 3011 | <b>L</b> I |       |
|----------------------------------------------------------------------------------------------------|------|------|------------|-------|
| en fonction de la longueur d'alimentation                                                                                                    | +Non | Inde | ex l       | _en.→ |
| re de longueur de l'en-tête du format ou sur<br>pre image imprimée.                                                                                                    |      | Fmt  | Ler        | ngth  |
| nour                                                                                                    |      | CHAN | IGE        | BACK  |
| pour                                                                                                    |      |      |            |       |
| Utiliser la longueur définie dans l'en-tête du format pour déterminer<br>à quel moment l'alimentation doit être coupée. Pour plus<br>d'informations, reportez-vous à la section « Définition de l'en-tête<br>du format » du <i>manuel de référence du paquet</i> . |      |      |            |       |
| Utiliser la longueur de la dernière image imprimée pour déterminer                                                                                                    |      |      | r          |       |

CHEPT V

U Utiliser la longueur de l'image à quel moment l'alimentation doit être coupée. Par exemple, si la dernière image faisait 375 points de long, la coupure sera réalisée à 395 points. Cette option supprime toutes les lignes vierges avant et après l'image.

# Régler le mode d'alimentation par lot

Le mode d'alimentation par lot définit les opérations d'impression en lots en automatique ou manuel. Définissez uniquement le mode d'alimentation par lots pour les imprimantes EcoCut en utilisant le mode d'alimentation continue et la découpe de chaque étiquette.

| Sélectionnez | pour                                                                                                    |
|--------------|----------------------------------------------------------------------------------------------------|
| Auto         | Le mode d'alimentation par lots automatique alimente et découpe<br>une étiquette vierge une fois l'impression des lots terminée pour<br>faciliter le retrait. Il s'agit du paramètre par défaut. Si plusieurs lots<br>sont envoyés en même temps, une étiquette vierge est acheminée<br>uniquement après l'impression du dernier lot. Si les lots sont<br>envoyés un à la fois, une étiquette vierge est acheminée après<br>chaque lot. |
| Manuel       | L'utilisateur doit appuyer sur Alimenter pour faire avancer<br>manuellement le lot imprimé et découpé afin de le retirer<br>facilement. Recommandé pour des longueurs de coupe de<br>1,2 pouce.                                                                                                    |

# Chargement des étiquettes pour le mode à la demande (mode de décollement)

Réglez l'imprimante pour la tâche voulue avant de charger les étiquettes / le ruban et d'envoyer des tâches d'impression. Reportez-vous à la section « Définition des options d'alimentation » pour de plus amples informations. Les consommables de découpe à la forme standard (non liés à EcoCut) peuvent être utilisés avec cette imprimante, mais il se peut que vous avez besoin de retirer la cartouche de la découpeuse. Voir « Retrait de la cartouche de la découpeuse » pour plus d'informations. Les consommables de marque noire ne sont pas prises en charge.

- 1. Ouvrez le couvercle.
- 2. Tournez le loquet de la tête d'impression pour la débloquer.
- Soulevez le mécanisme de la tête d'impression jusqu'à ce qu'il soit correctement installé. 3.
- Adaptez les guides de rouleau au rouleau d'étiquettes. Le rouleau d'étiquettes ou de 4. vignettes doit tourner librement.
- 5. Placez ce rouleau sur le porte-support. L'alimentation continue d'étiquettes se déroule depuis le haut.
- 6. Tournez le levier des étiquettes afin de débloquer les guides d'étiquettes.

7. Insérez les étiquettes dans la trajectoire des étiquettes et la découpeuse. Placez les étiquettes sous les picots du guide et la cellule de détection

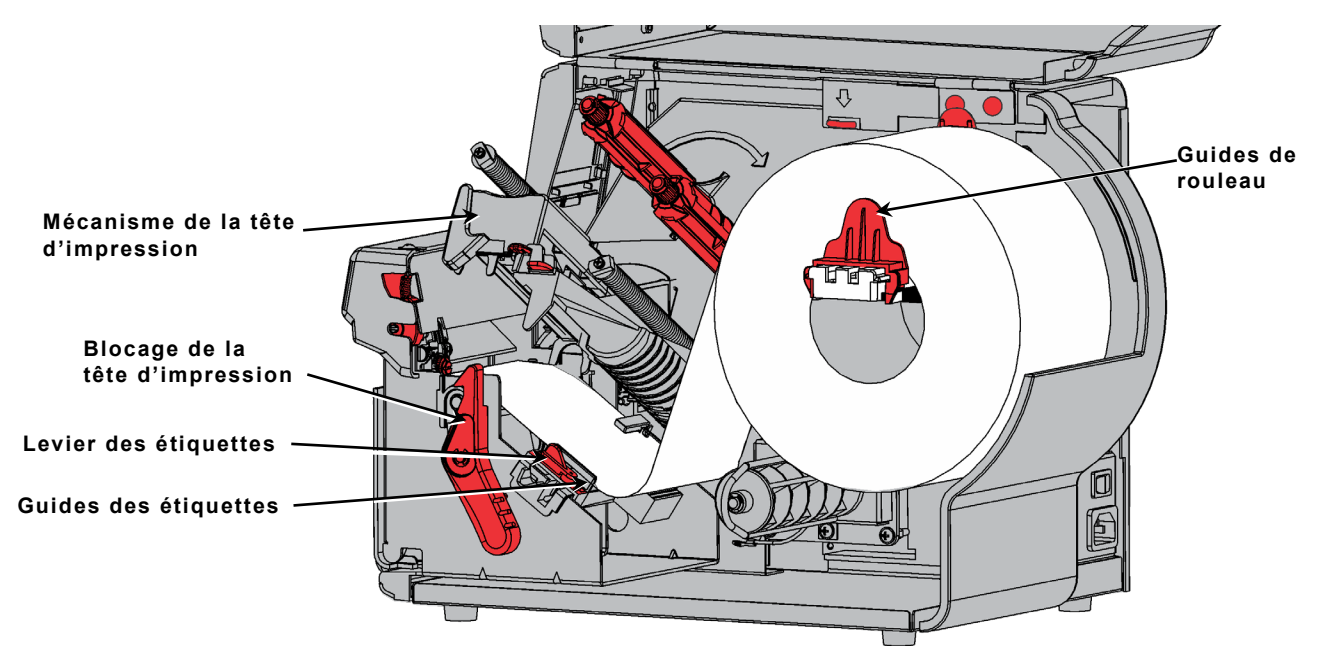

- 8. Réglez les guides d'étiquettes de sorte qu'ils effleurent les étiquettes. Tournez le levier des étiquettes vers le haut pour le verrouiller.
- 9. À l'aide de vos doigts ou de vos pouces, appuyez sur les languettes de la porte de décollage pour ouvrir la porte de décollage de l'imprimante.

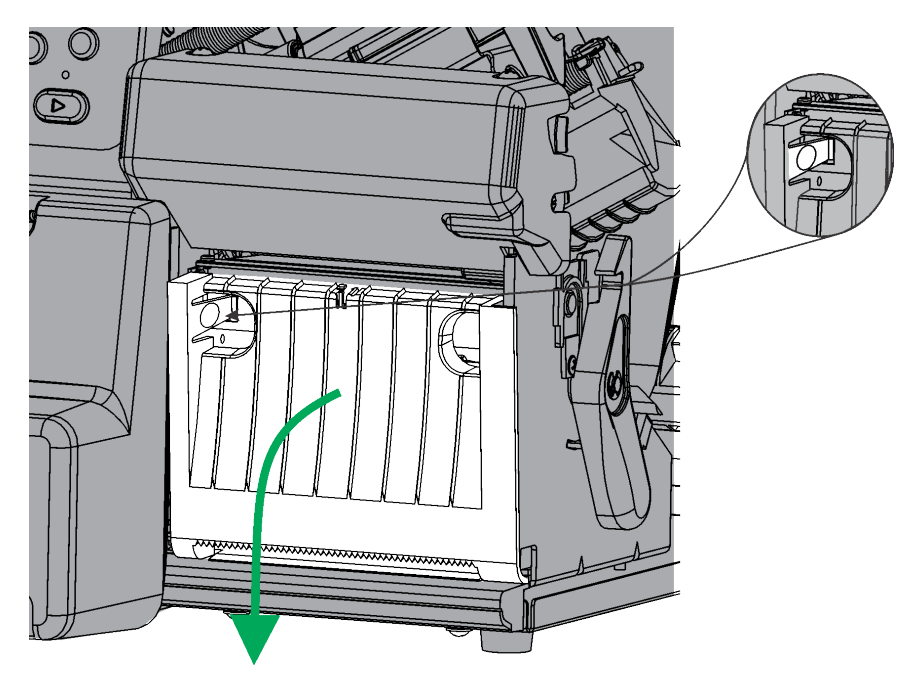

10. Insérez les étiquettes dans l'ouverture située en bas de la porte de décollage.

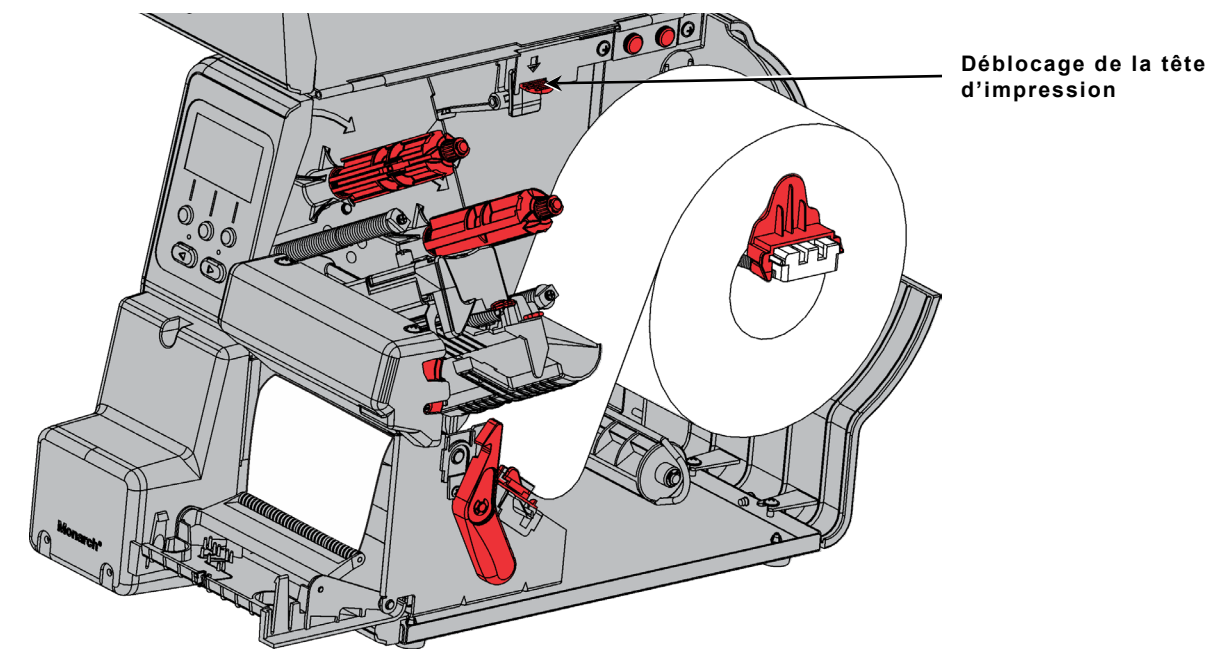

- 11. Fermez la porte de décollage.
- 12. Débloquez la tête d'impression.
- 13. Refermez le mécanisme de la tête d'impression jusqu'à ce que vous entendiez un clic.
- 14. Appuyez sur ALIM pour amener les étiquettes sous la tête d'impression.

Lorsque vous retirez les étiquettes imprimées, soulevez-les toujours en utilisant le couvercle de la découpeuse comme guide. Ne tirez pas sur l'étiquette pour la retirer, vous risqueriez de la déchirer ou de perdre l'enregistrement de l'imprimante.

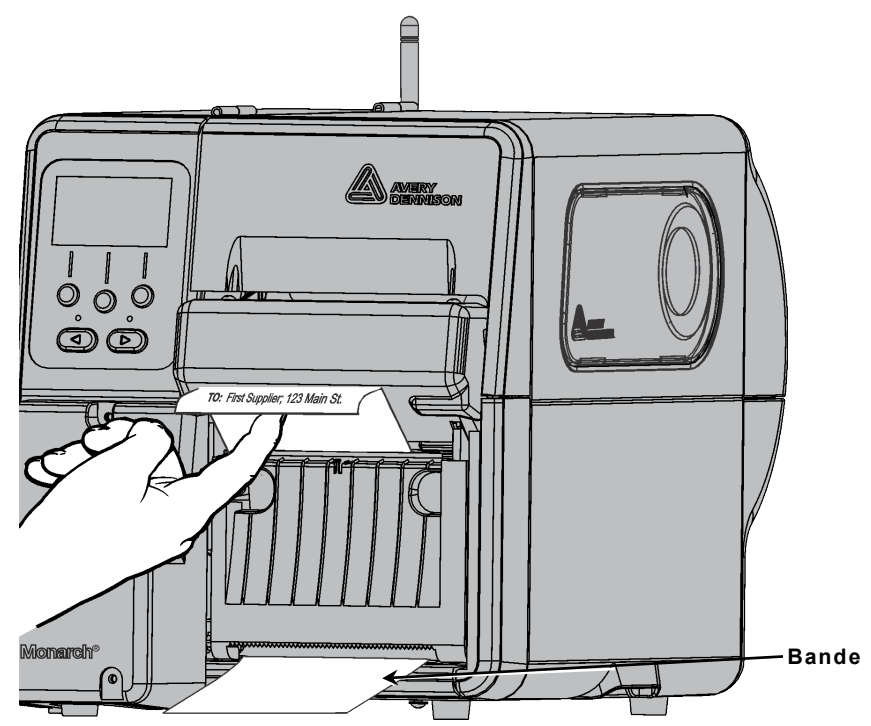

# Installation de consommable pour le mode Continu (sans décollage)

Installez la bordure de coupe pour utiliser le mode sans décollage. Réglez le mode d'alimentation de l'imprimante sur **Continu** et le mode de coupe sur **Couper chaque étiquette**. Les séparateurs de lot ne sont pas pris en charge.

# Comment l'imprimante fonctionne-t-elle en mode sans décollage ?

- L'imprimante coupe l'alimentation entre chaque étiquette et après la dernière étiquette du lot.
- Lorsqu'il ne reste aucune tâche d'impression en attente, l'imprimante maintient l'alimentation afin de pouvoir retirer l'étiquette. Déchirez l'étiquette et la bobine en passant le long de la bordure de coupe.

#### Installation de la bordure de coupe

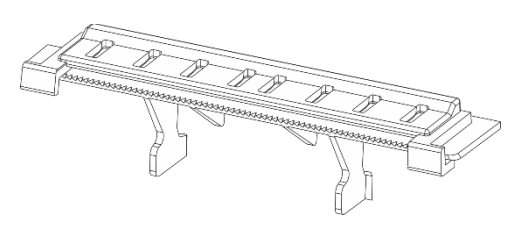

Bordure de coupe avec guide de sortie du papier fixé

La bordure de coupe est incluse avec le manuel de l'imprimante. Le guide de sortie du papier fixé empêche le papier de s'enrouler.

1. Ouvrez partiellement la porte de décollage à l'aide de vos doigts/pouces pour appuyer sur les languettes.

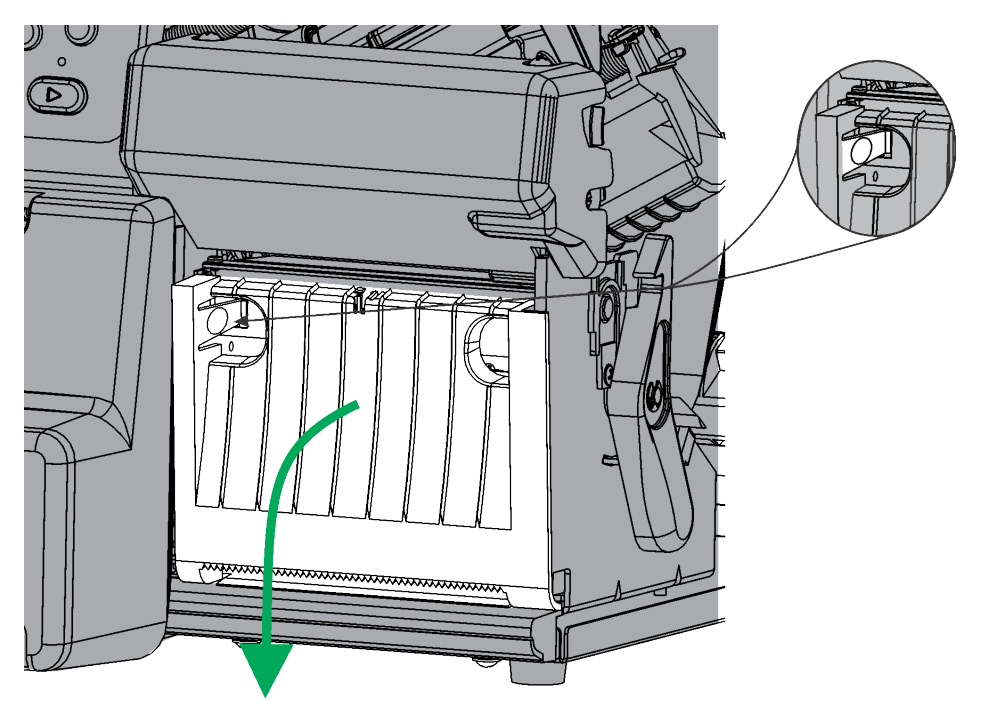

- 2. Accrochez l'arrière de la bordure de coupe dans la porte de décollage en veillant à ce que les dents soient orientées vers le haut.
- 3. Tournez la bordure de coupe vers le bas et mettez les clips de support en place.

4. Fermez la porte de décollage.

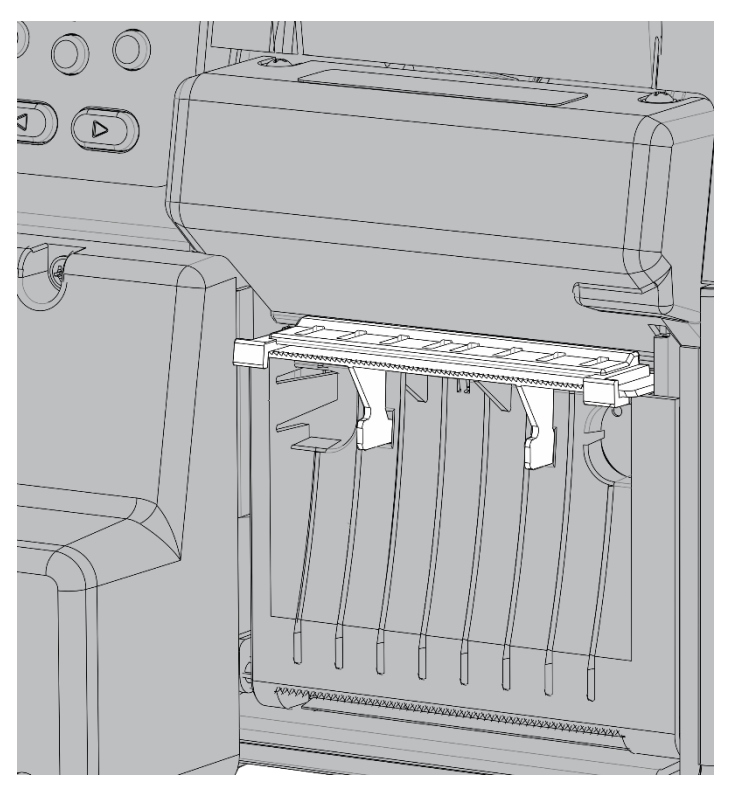

- 5. Suivez les étapes 1 à 8 de la section « Chargement des étiquettes pour le mode à la demande (mode de décollement) ».
- 6. Chargez le consommable entre le guide de sortie et la bordure de coupe, comme illustré.

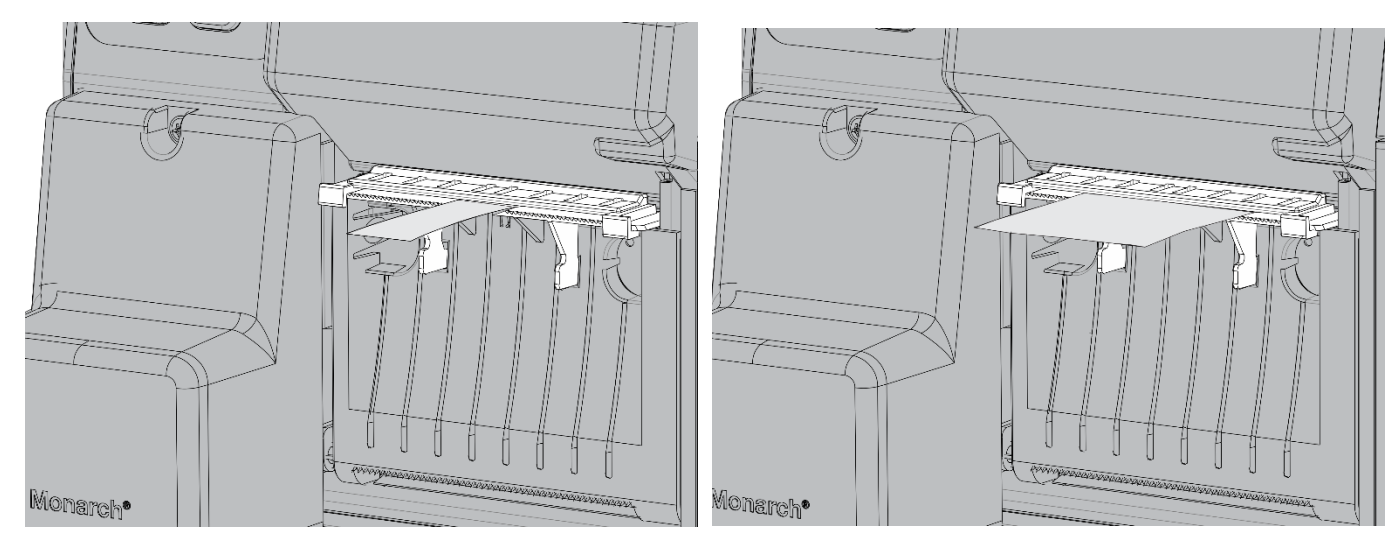

- 7. Débloquez la tête d'impression.
- 8. Refermez le mécanisme de la tête d'impression jusqu'à ce que vous entendiez un clic.
- 9. Appuyez sur ALIM pour amener les étiquettes sous la tête d'impression.
- 10. Retirez la bande des étiquettes imprimées en la déchirant à l'aide de la bordure de coupe.

## Fixation du guide de sortie du papier

Si le guide de sortie du papier n'est pas fixé à la bordure de coupe :

1. Faites glisser le guide de sortie sur la bordure de coupe, comme illustré.

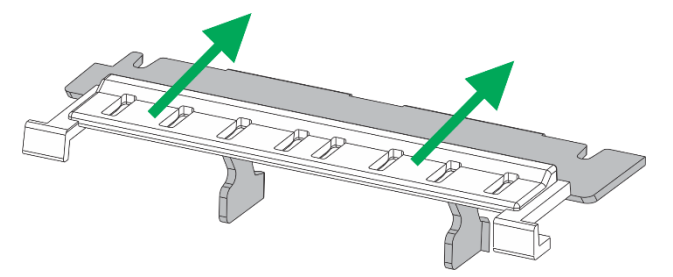

2. Assurez-vous que les languettes circulaires sur le guide d'alimentation pénètrent dans les rainures de la bordure de coupe.

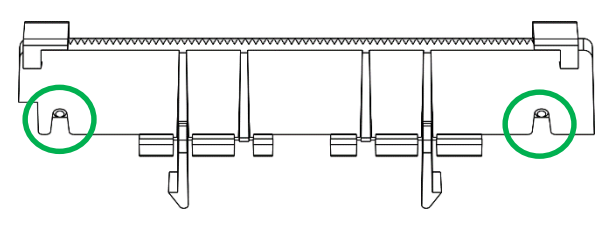

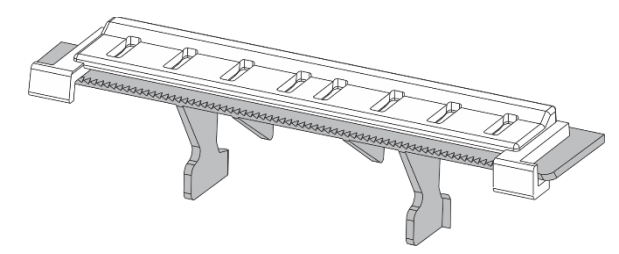

# Retrait de la chute de décollement pour la bobine réceptrice de bande

**Retirez la chute de décollement pour utiliser la bobine réceptrice de bande interne.** Le dispositif de chute de décollement est mis en place pour le fonctionnement en mode de décollement. Celui-ci guide la bande vers le bas de la porte de sortie. La bande doit passer en dessous du rouleau de décollement pour la bobine réceptrice de bande interne. Le dispositif de chute de décollement bloque cette ouverture.

- 1. À l'aide de vos doigts ou de vos pouces, appuyez sur les languettes de la porte de décollage pour ouvrir la porte de décollage de l'imprimante.
- 2. Appuyez sur les charnières de la porte de décollage pour la retirer. **NE DÉTACHEZ PAS** le câble.

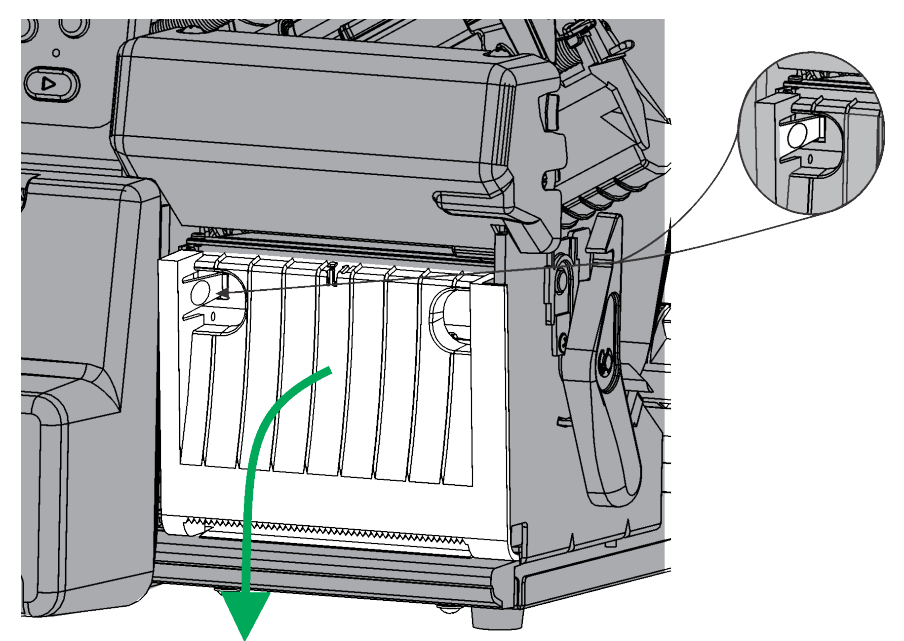

3. Utilisez vos ongles ou un tournevis à tête plate pour pousser le côté droit de la chute de décollement. Glissez cette extrémité vers l'extérieur et retirez le dispositif de chute.

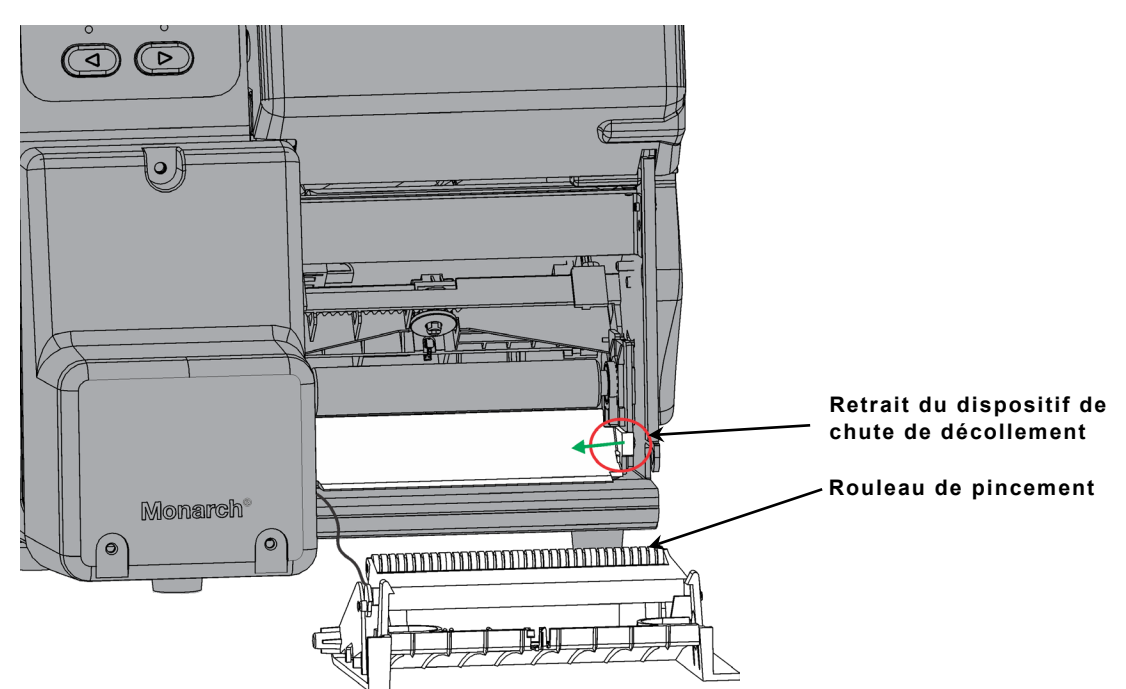

4. Attachez à nouveau la porte de décollage.

# Chargement de consommable pour le mode d'enlèvement de la doublure (Décollage avec enlèvement de la doublure)

Retirez le dispositif de chute de décollement (le cas échéant). Pour plus d'informations, reportez-vous à la section « Retrait de la chute de décollement pour la bobine réceptrice de bande ».

Réglez l'imprimante pour la tâche voulue avant de charger les étiquettes / le ruban et d'envoyer des tâches d'impression. Reportez-vous à la section « Définition des options d'alimentation » pour de plus amples informations.

Chargez les étiquettes pour le mode de décollement, en laissant au moins 46 cm d'étiquettes dépasser de la tête d'impression.

- 1. Débloquez et soulevez le mécanisme de la tête d'impression jusqu'à ce qu'il soit correctement installé.
- 2. Faites avancer les étiquettes sous le rouleau de décollement.

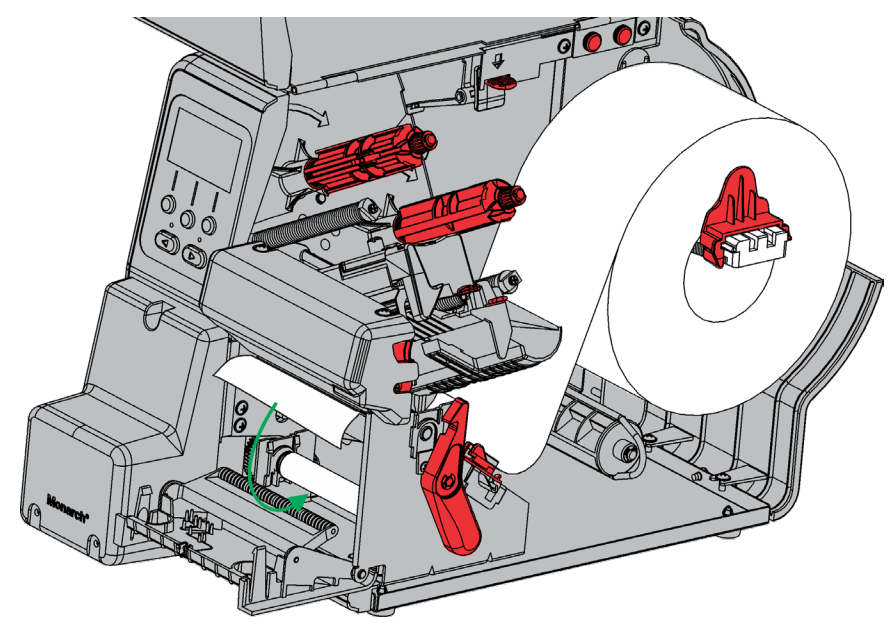

- 3. Retirez l'étrier.
- 10 Classification : Avery Dennison Publique

4. Enroulez les étiquettes autour de la bobine réceptrice dans le sens inverse des aiguilles d'une montre.

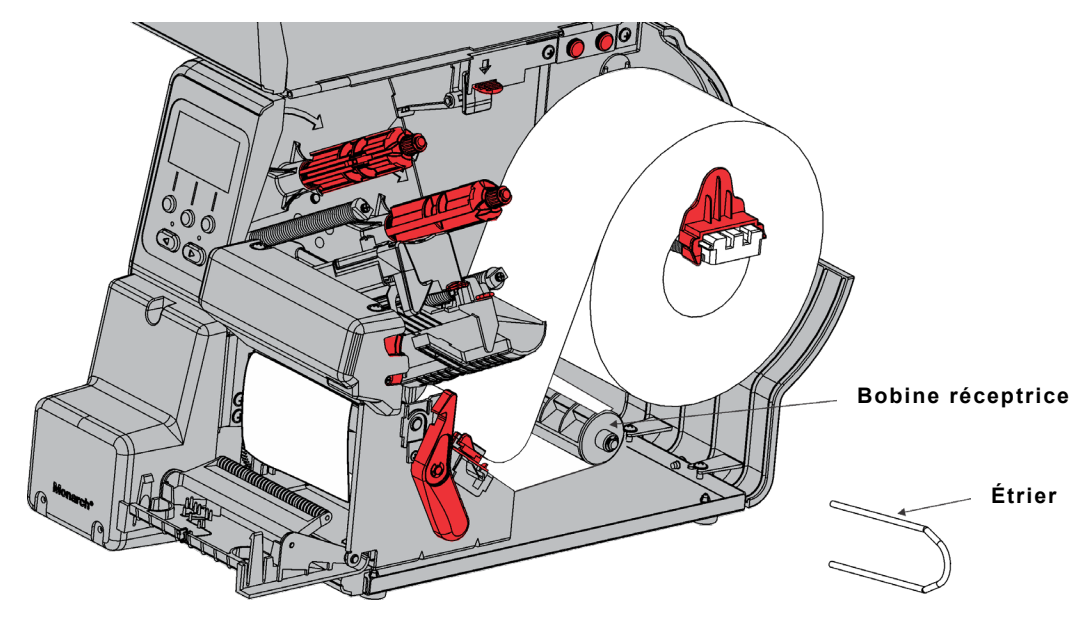

5. Maintenez les étiquettes pendant que vous placez une extrémité de l'étrier dans l'une des rainures de la bobine réceptrice. Faites tourner avec précaution l'étrier dans le sens inverse des aiguilles d'une montre jusqu'à ce que l'autre extrémité s'insère dans la rainure correspondante.

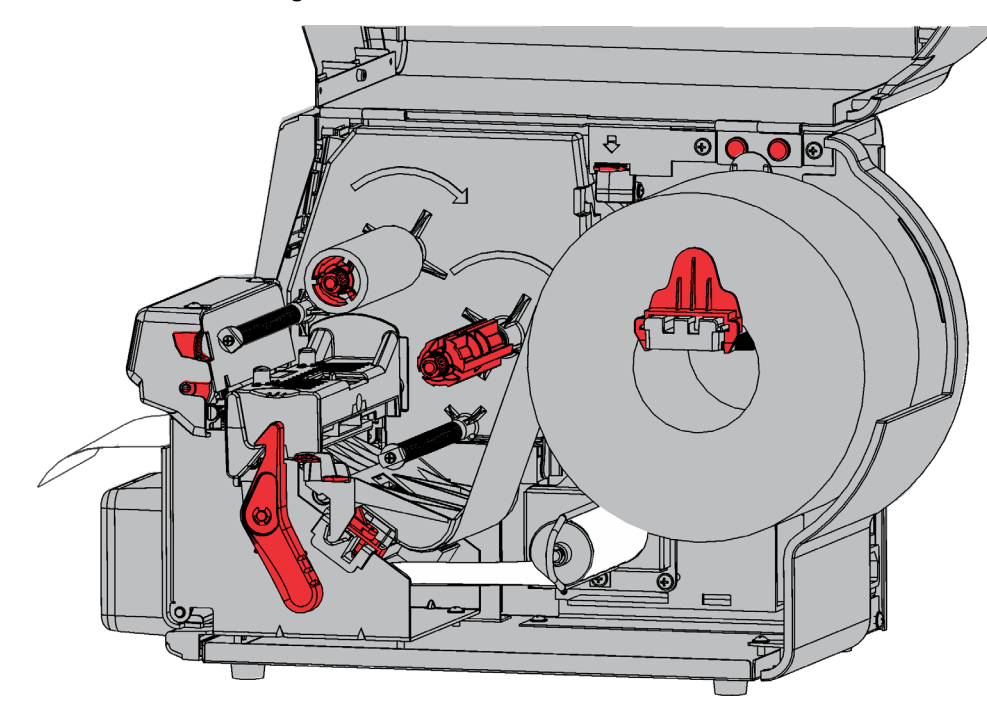

6. Faites entièrement glisser l'étrier sur la bobine.

- 7. Faites tourner la bobine dans le sens inverse des aiguilles d'une montre pour que la bande soit parfaitement tendue.
- 8. Refermez le mécanisme de la tête d'impression jusqu'à ce que vous entendiez un clic.
- 9. Fermez la porte de décollage.

10. Appuyez sur ALIM pour amener les étiquettes sous la tête d'impression.

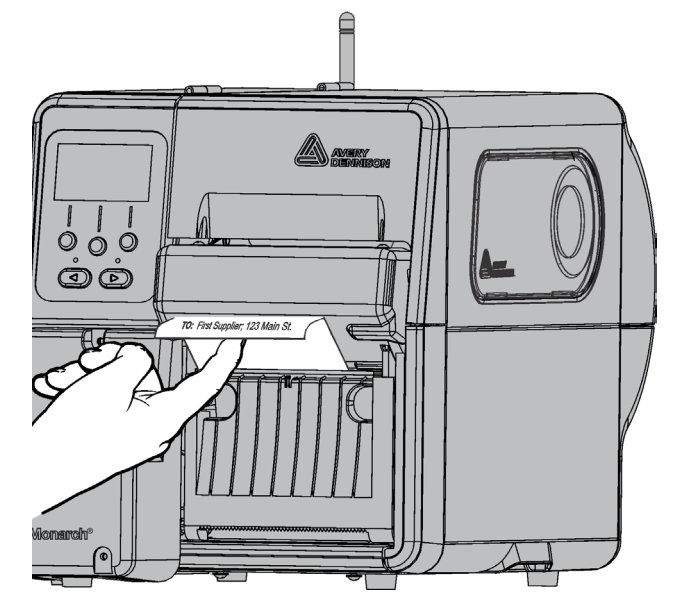

Lorsque vous retirez les étiquettes imprimées, soulevez-les toujours en utilisant le couvercle de la découpeuse comme guide.

### Retrait d'une bobine réceptrice de bande pleine

L'imprimante émet une alerte lorsque la bobine réceptrice de bande est pleine. Cette bobine peut contenir environ la moitié d'un rouleau de bande.

**Remarque :** la bande peut être retirée avant que la bobine réceptrice ne soit pleine.

- 1. Ouvrez le couvercle.
- 2. Tournez le loquet de la tête d'impression pour la débloquer. Soulevez le mécanisme de la tête d'impression jusqu'à ce qu'il soit correctement installé.
- 3. Ouvrez la porte de décollage.
- 4. Retirez délicatement l'étrier de la bobine réceptrice.
- 5. À l'aide de ciseaux, coupez la bande à l'avant de la bobine réceptrice.
- 6. Retirez la bande de la bobine réceptrice.
- 7. Réinstallez les étiquettes et poursuivez l'impression.

Marquez le ruban comme indiqué ci-dessous.

Faites tourner la bobine réceptrice jusqu'à ce que les plis dépassent la tête d'impression. Le ruban doit être droit et centré tout au long de la trajectoire.

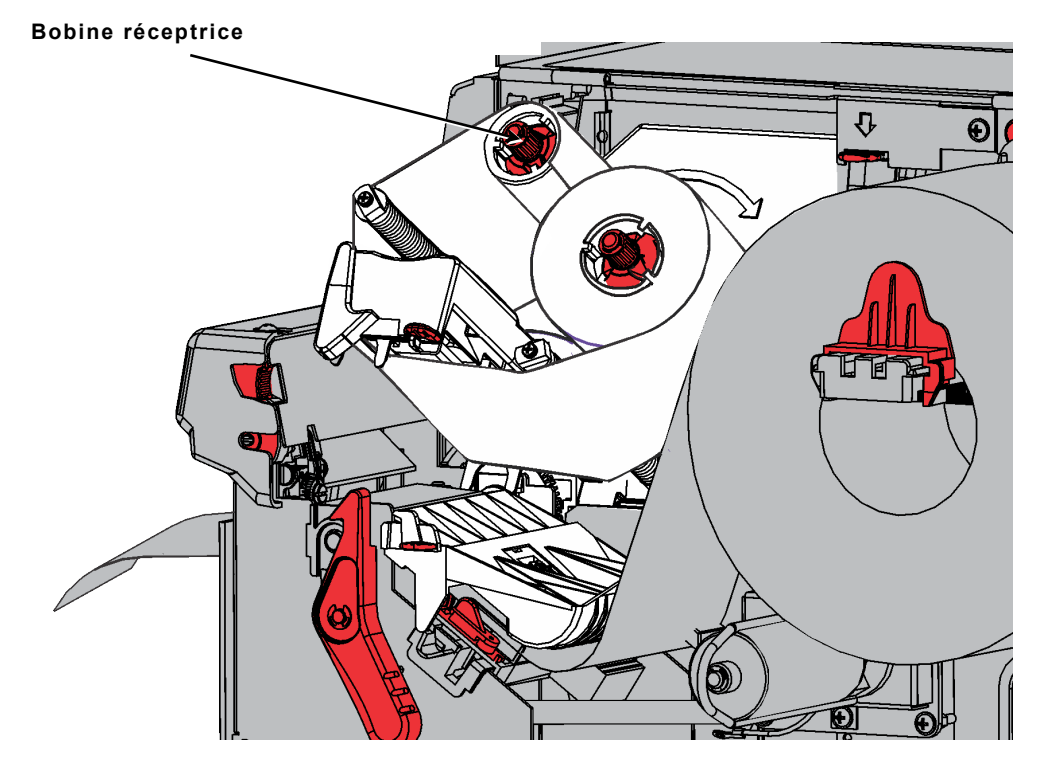

# Déplacement de la découpeuse en position initiale

Vérifiez que la découpeuse est en position « initiale » (près du loquet de la tête d'impression). Dans le cas contraire, il existe plusieurs façons de la déplacer jusqu'à la position « initiale » :

- Fermez la tête d'impression (les étiquettes étant chargées) et appuyez sur ALIM. La découpeuse se place en position initiale.
- À l'aide d'un petit tournevis à tête plate, tournez la vis de la cartouche de la découpeuse dans le sens des aiguilles d'une montre jusqu'à ce qu'elle s'arrête. La cartouche de la découpeuse se déplace légèrement lors de la rotation de la vis, et ce jusqu'à ce qu'elle s'arrête en position initiale.

Contactez le Support technique si vous ne parvenez pas à déplacer la découpeuse.

Tournez la vis de la cartouche de coupe

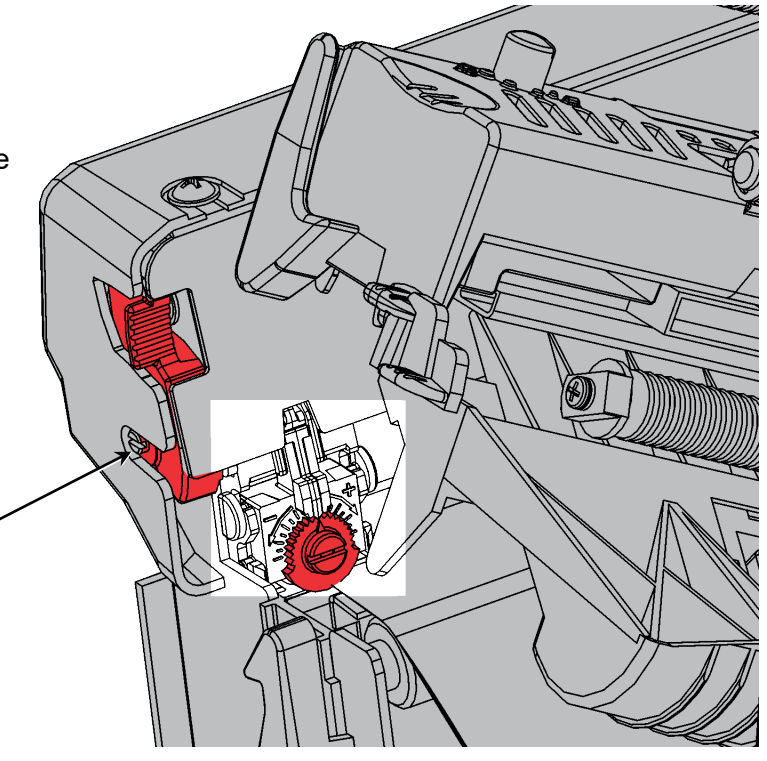

# Élimination d'un bourrage au niveau de la découpeuse

Si les étiquettes créent un bourrage dans la découpeuse, l'écran devient rouge et l'erreur 759 est affichée.

- Appuyez sur ECHAP pour effacer l'erreur. Si les étiquettes créent un bourrage sous la cartouche de la découpeuse, déplacez manuellement cette dernière : à l'aide d'un petit tournevis à tête plate, tournez la vis de la cartouche de la découpeuse dans le sens des aiguilles d'une montre ou dans le sens inverse des aiguilles d'une montre jusqu'à ce qu'elle s'éloigne du bourrage d'étiquettes.
- 2. Dégagez la trajectoire des étiquettes et éliminez le bourrage d'étiquettes de la découpeuse.

Attention : Ne placez pas vos doigts près de la lame de la découpeuse.

3. Nettoyez la trajectoire des étiquettes si vous détectez une accumulation d'adhésif. Pour plus d'informations, reportez-vous à la section « Nettoyage de l'adhésif de la trajectoire des étiquettes ».

# Nettoyage de l'adhésif de la trajectoire des étiquettes

Nettoyez régulièrement la trajectoire des étiquettes de l'imprimante (environ tous les 1 500 mètres) ou dès que vous détectez une accumulation d'adhésif. L'imprimante vous rappelle de nettoyer la trajectoire des étiquettes tous les 1 500 mètres. Nettoyez uniquement la découpeuse lorsque l'imprimante est à l'arrêt (aucune tâche d'impression en cours).

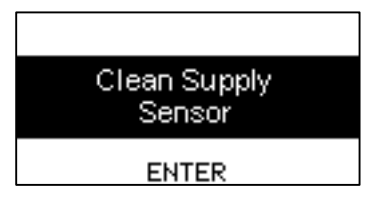

L'adhésif peut s'accumuler au niveau

- des bords des guides d'étiquettes intérieurs
- des capteurs
- de la barre de décollement / de l'enclume de coupe
- du bas du déflecteur de ruban Zone d'accumulation d'adhésif
- de la lame de coupe et du rouleau de contrôle de la profondeur

Nettoyage de la trajectoire des étiquettes de l'imprimante :

- Ouvrez le paquet et retirez le tampon (référence 132839) d'élimination d'adhésif. Ne touchez pas l'extrémité en mousse du tampon.
- 2. Utilisez l'extrémité en mousse du tampon pour humidifier les bords intérieurs des guides d'étiquettes, le capteur et la zone située en dessous du déflecteur de ruban.

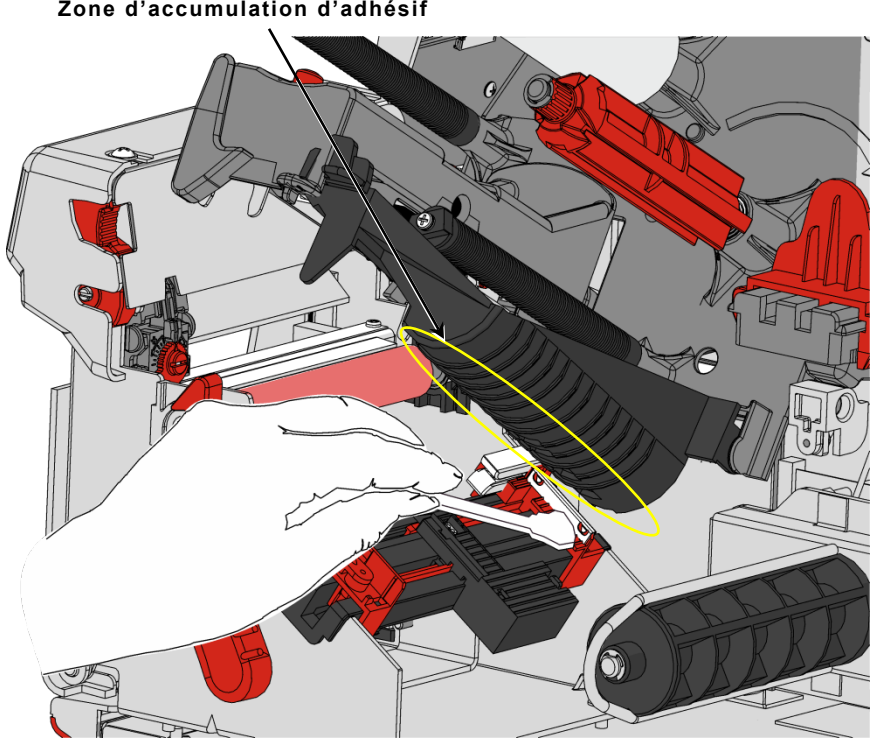

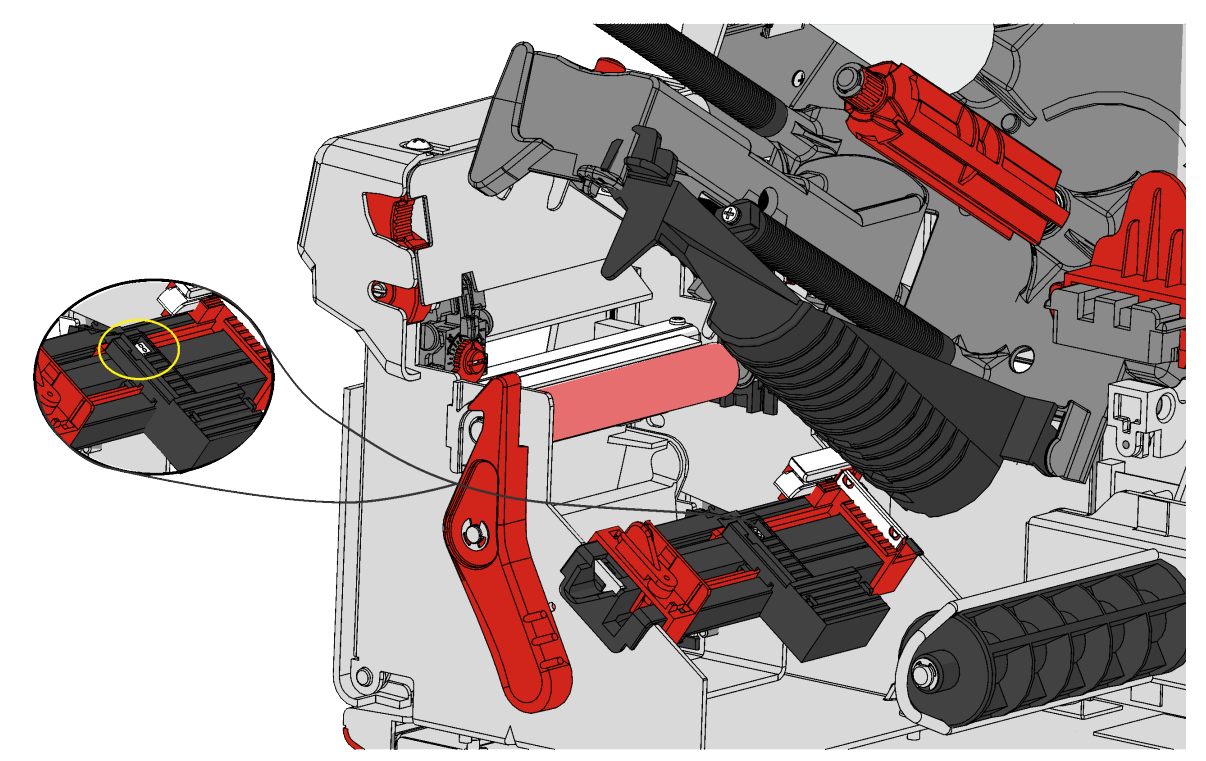

- 3. Utilisez l'extrémité en plastique du tampon d'élimination d'adhésif pour gratter l'adhésif détaché. Recueillez l'adhésif au moyen d'un chiffon en coton et jetez-le.
- 4. Laissez sécher l'imprimante, puis rechargez les étiquettes.

### Nettoyage de l'enclume

Utilisez l'extrémité en mousse du tampon à adhésif pour humidifier les bords extérieurs de l'enclume. Assurez-vous que l'ensemble de l'enclume est propre. À l'aide d'un petit tournevis à tête plate, tournez la vis de la cartouche de la découpeuse dans le sens des aiguilles d'une montre ou dans le sens inverse des aiguilles d'une montre afin de déplacer la cartouche de la découpeuse et de nettoyer l'autre côté de l'enclume.

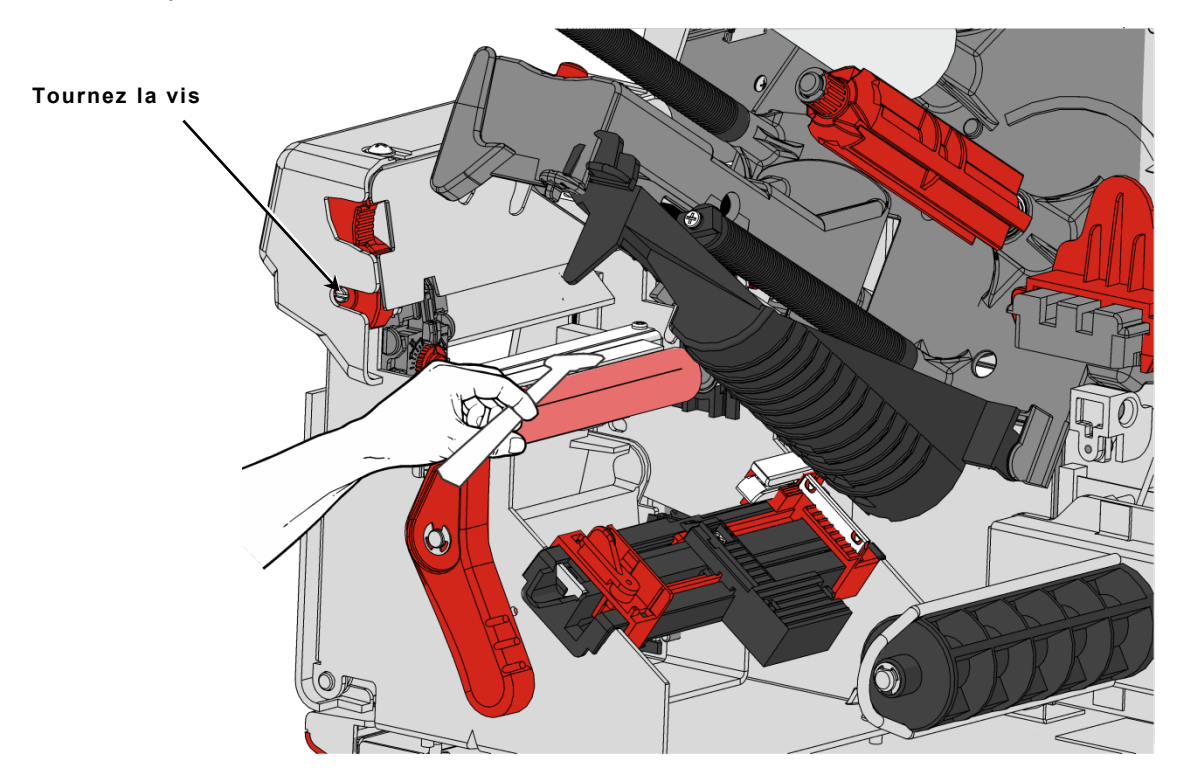

# Retrait de la cartouche de la découpeuse

Pour retirer la cartouche de la découpeuse :

- 1. Ouvrez le couvercle de l'imprimante.
- Assurez-vous que la découpeuse est à la position initiale. Si cela n'est pas le cas, reportez-vous à la section « Déplacement de la découpeuse en position initiale » pour plus d'informations.
- 3. Tournez le loquet de la tête d'impression pour la débloquer.
- 4. Soulevez le mécanisme de la tête d'impression jusqu'à ce qu'il soit correctement installé.
- 5. Appuyez sur le bouton de déverrouillage de la cartouche et maintenez-le enfoncé tout en retirant la cartouche de la découpeuse.

Appuyez sur le bouton de libération de la cartouche

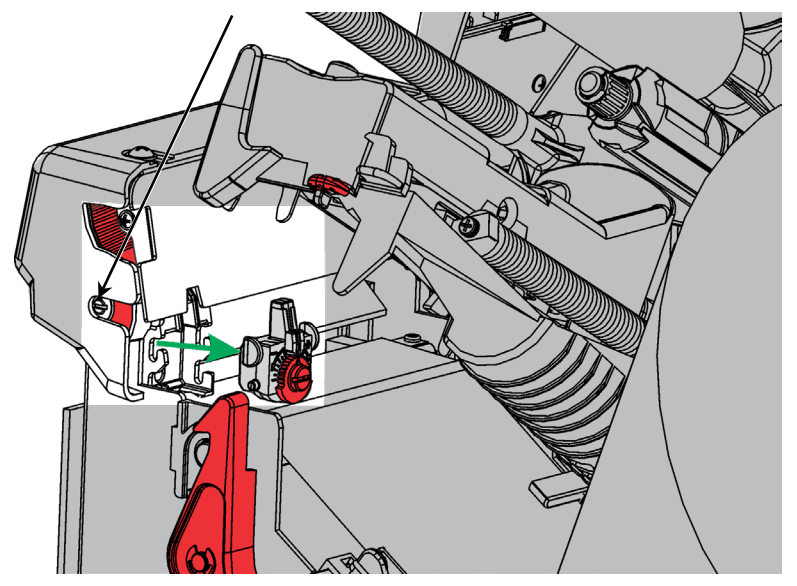

#### Nettoyage de la lame de la découpeuse et du rouleau de profondeur

Une accumulation d'adhésif (en brun) peut se former entre la lame de la découpeuse (en blanc) et le rouleau de profondeur (en gris clair). Des morceaux d'étiquettes (en brun) peuvent alors coller au rouleau de profondeur et causer des coupes inégales ou des sauts de coupe. Nettoyez la lame de la découpeuse et le rouleau de profondeur lorsque le système vous demande de nettoyer le capteur.

Retirez la cartouche de la découpeuse pour pouvoir nettoyer la lame de la découpeuse et le rouleau de profondeur. Pour plus d'informations, consultez la section « Retrait de la cartouche de la découpeuse ».

Utilisez de l'alcool isopropylique pour nettoyer l'adhésif sur la lame de la découpeuse, le rouleau de profondeur et la zone entre la lame et le rouleau de profondeur. Tournez soigneusement la lame et le rouleau de profondeur avec votre doigt afin de vérifier qu'ils sont propres sur tout le pourtour.

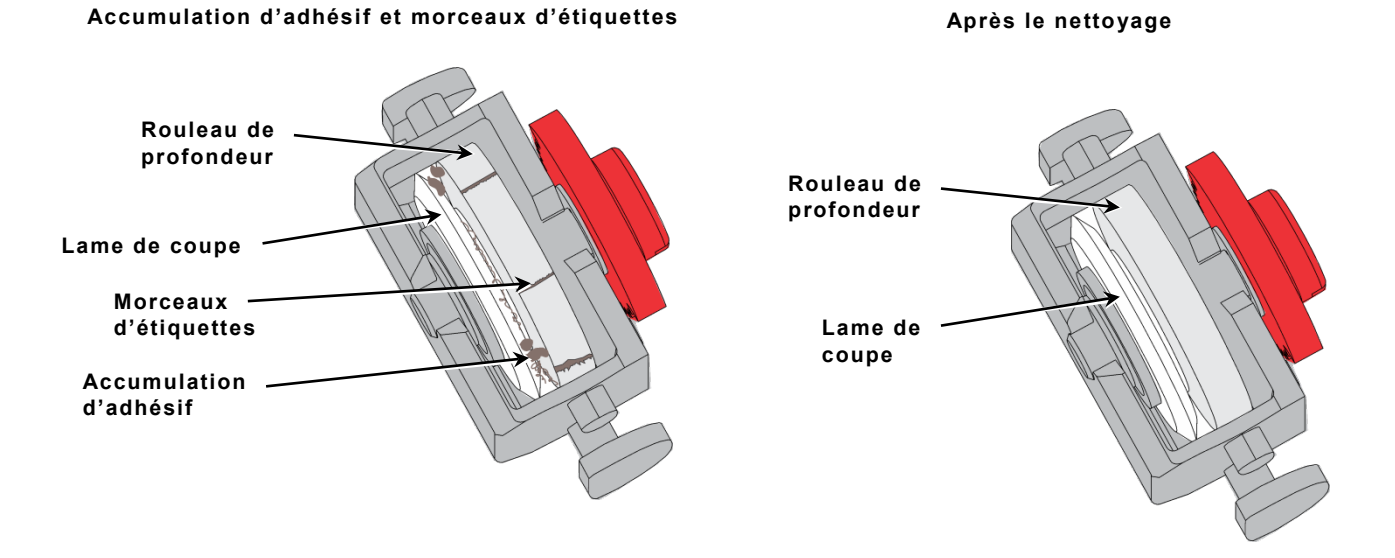

# Réglage de la profondeur de coupe

Si la découpeuse coupe trop profondément ou pas assez, ajustez la profondeur de coupe. Ajustez cette dernière pour obtenir des coupes propres sans couper dans la bande ou à travers celle-ci. Réalisez de petits ajustements, puis imprimez et coupez quelques étiquettes. Ajustez à nouveau la profondeur si la découpeuse coupe la bande.

- 1. Ouvrez le couvercle de l'imprimante.
- Assurez-vous que la découpeuse est à la position initiale. Si cela n'est pas le cas, reportez-vous à la section

   Médical découpeuse en position initiale » pour plus d'informations.
- 3. Tournez le loquet de la tête d'impression pour la débloquer.
- Soulevez le mécanisme de la tête d'impression jusqu'à ce qu'il soit correctement installé.
- 5. Utilisez un tournevis à tête plate pour ajuster la molette de profondeur de coupe :

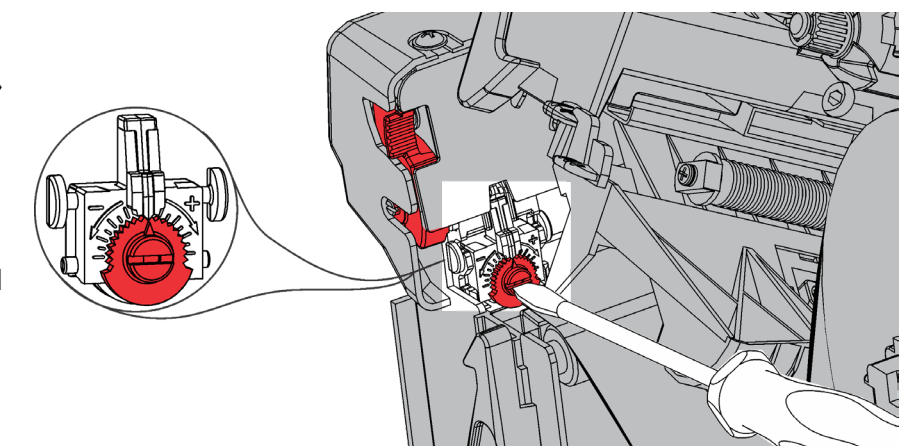

- Tournez la molette dans le sens inverse des aiguilles d'une montre pour réduire la profondeur de coupe.
- Tournez la molette dans le sens des aiguilles d'une montre pour augmenter la profondeur de coupe.
- 6. Ajustez par à-coups et un « clic » à la fois et testez la coupe. Réalisez d'autres ajustements si nécessaire.

# Remplacement de la cartouche de la découpeuse

Si la découpeuse ne réalise plus de coupes propres ou ne coupe pas assez profondément, il peut s'avérer nécessaire de la remplacer. Avant de la remplacer, prenez connaissance des procédures de nettoyage recommandées et/ou ajustez la profondeur de coupe. Si ces solutions ne résolvent pas le problème, remplacez la cartouche de la découpeuse (référence 132643).

Nous vous recommandons de remplacer la cartouche de la découpeuse tous les millions de coupes. Contactez votre représentant Avery Dennison pour l'acquisition d'une nouvelle cartouche de découpeuse.

Pour remplacer la cartouche de la découpeuse :

- 1. Ouvrez le couvercle de l'imprimante.
- Vérifiez que la découpeuse est en position initiale. Si cela n'est pas le cas, reportez-vous à la section « Déplacement de la découpeuse en position initiale » pour plus d'informations.
- 3. Tournez le loquet de la tête d'impression pour la débloquer.

Appuyez sur le bouton de libération de la cartouche

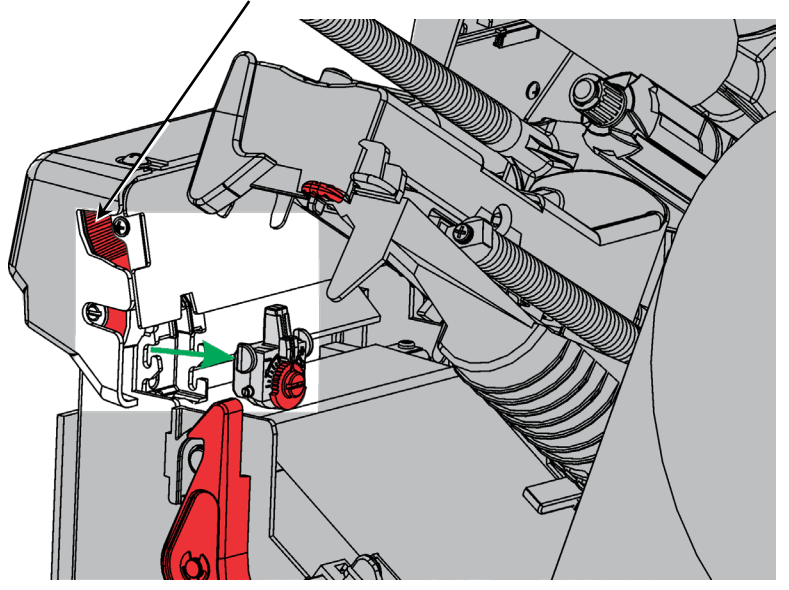

4. Soulevez le mécanisme de la tête d'impression jusqu'à ce qu'il soit correctement installé.

5. Appuyez sur le bouton de déverrouillage de la cartouche et maintenez-le enfoncé tout en retirant la cartouche de la découpeuse.

Pour insérer une nouvelle cartouche de découpeuse :

Appuyez sur le bouton de déverrouillage de la cartouche et maintenez-le enfoncé tout en insérant la cartouche de la découpeuse.

#### Dépannage

Contactez votre Administrateur système si vous ne parvenez pas à résoudre une erreur.

| Erreur | Solution                                                                                                    |
|--------|----------------------------------------------------------------------------------------------------|
| 758    | Vérifiez qu'il n'y a pas de bourrage d'étiquettes, dégagez la trajectoire des<br>étiquettes ou rechargez des étiquettes. Cette erreur peut se produire si vous<br>retirez une étiquette trop rapidement en mode à la demande. Le capteur du mode<br>à la demande peut ne pas être connecté ou doit être remplacé. Appelez le Support<br>technique. |
| 759    | La découpeuse ne se déplace pas. Appelez le Support technique.                                                                                                    |
| 760    | Vérifiez la découpeuse. Appelez le Support technique.                                                                                                    |
| 785    | La bobine réceptrice de bande interne est pleine. Retirez la bobine réceptrice de bande et éliminez la bande. Rechargez les étiquettes et appuyez sur <b>ENTER</b> pour poursuivre l'impression.                                                                                                    |

# Spécifications des supports

La garantie limitée s'appliquant à cette découpeuse est d'un (1) an à compter de la date d'expédition ou d'un million de coupes, selon la première éventualité. Les 25 000 mètres de coupe sont uniquement garantis en cas d'utilisation des consommables approuvés par Avery Dennison. Contactez votre représentant Avery Dennison pour plus d'informations à propos des consommables EcoCut<sup>™</sup>.

| Largeur d'étiquette :     | 25 mm minimum<br>101,6 mm maximum                                              |
|---------------------------|--------------------------------------------------------------------------------|
| Longueurs de coupe :      | 30,5 mm minimum<br>152 mm maximum                                              |
| Épaisseur des matériaux : | <b>Bande:</b> Entre 1,5 et 2,5 mils<br><b>Étiquette:</b> Entre 2,0 et 3,5 mils |

**Remarque :**L'imprimante EcoCut peut utiliser des consommables de dentelures pour des applications autres que la non-découpe. Les consommables de marque noire ne sont pas prises en charge.